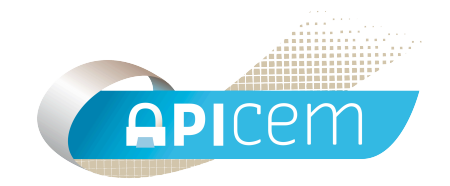

# Notice d'installation et d'utilisation d'Apimail-A

# SOMMAIRE

| I Installation                                                                 | Page 3  |
|--------------------------------------------------------------------------------|---------|
| II Paramétrage                                                                 | Page 6  |
| 1 – Chemin du dossier "Clefs"<br>2 – Messagerie<br>3 – Liaison dossier patient |         |
| III Réception du courrier                                                      | Page 9  |
| VI Envoi du courrier                                                           | Page 11 |
| V Carnet d'adresses                                                            | Page 13 |
| 1 – Importation<br>2 - Création manuelle                                       |         |

### **I** Installation

- Insérez votre CD ROM Apicrypt dans votre lecteur CD
- Sur votre bureau faites un double clic sur l'icône "Poste de travail"

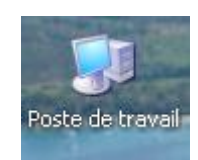

- Faites un clic droit puis "explorer" sur votre lecteur CD

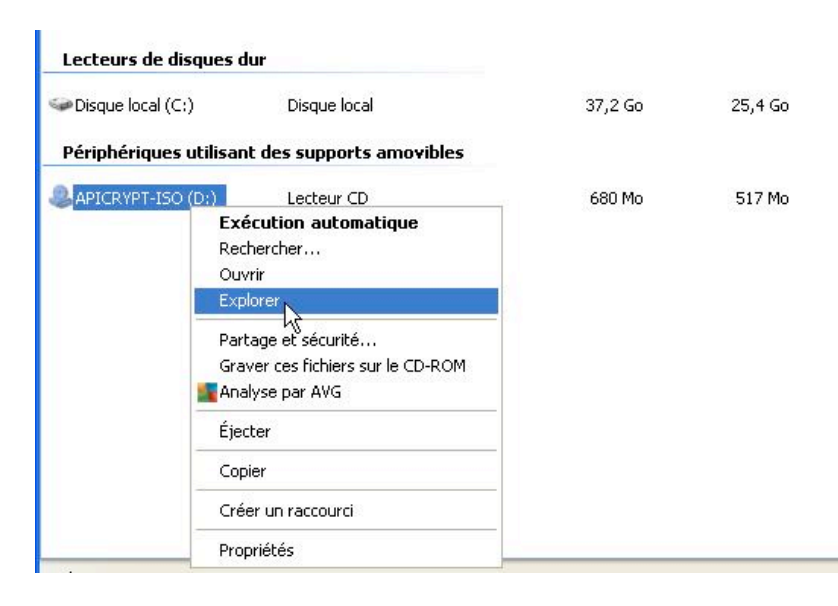

- Dans le volet de gauche de la fenêtre sélectionnez le dossier "apimail-a"

| 😂 apimail-a                                                                                                    |                           |                                    |                                 |                                    |
|----------------------------------------------------------------------------------------------------|---------------------------|------------------------------------|---------------------------------|------------------------------------|
| Fichier Edition Affichage Favoris Outils                                                                                                    | ?                         |                                    |                                 |                                    |
| 🔇 Précédente 👻 🕥 - 🍺 🔎 Reche                                                                                                    | rcher 😥 Dossiers          | 3 × 4 🔟                            | ]-                              |                                    |
| Adresse 🛅 D:\apimail-a                                                                                                    |                           |                                    |                                 | × 1                                |
| Dossiers ×                                                                                                    | Nom                       | Taille                             | Туре                            | Date de modific                    |
| <ul> <li>Bureau</li> <li>Mes documents</li> <li>Poste de travail</li> <li>Disque local (C:)</li> <li>APICRYPT-ISO (D:)</li> <li>Installation MacOSX.app</li> <li>APICRYPT</li> <li>apimail</li> <li>apimail-a</li> <li>apimail-a</li> <li>Desktop Folder</li> <li>Eudora</li> <li>MANNUELS</li> </ul> | Fichiers actuellement sur | • <b>le CD</b><br>4 641 Ко<br>1 Ко | Application<br>Firefox Document | 19/02/2008 18:1<br>07/12/2005 19:( |

- Dans le volet de droite sélectionnez le fichier "Apimail-A.exe" puis faites un clic droit et "Copier"

| Nom                                                       |                                           | Taille         | Туре                            | Date de modification                 |
|-----------------------------------------------------------|-------------------------------------------|----------------|---------------------------------|--------------------------------------|
| Fichiers actue                                            | llement sur le CD                         |                |                                 |                                      |
| <ul> <li>APIMAIL-A.exe</li> <li>Informations.F</li> </ul> | 4<br>Ouvrir<br>Exécuter en tant que       | 641 Ko<br>1 Ko | Application<br>Firefox Document | 19/02/2008 18:12<br>07/12/2005 19:08 |
|                                                           | PSPad<br>PSPad HEX<br>PSPad TextDiff      | _              |                                 |                                      |
|                                                           | Envoyer vers<br>Couper                    |                |                                 |                                      |
|                                                           | Copier<br>Créer un raccourci<br>Supprimer |                |                                 |                                      |

- Dans le volet de gauche allez sur le disque local C: et sélectionnez le répertoire "Apicrypt" puis faites un clic droit et "Coller"

| 🞯 Bureau             | 🔥 🔂 Apim                      |
|----------------------|-------------------------------|
| 🗉  Mes documents     | Clefs                         |
| 🖃 😼 Poste de travail | Copi                          |
| 🖃 🥯 Disque local (C  | ;) 🗀 Nous                     |
| 🛅 \$AVG              | Dpj                           |
| 표 🧰 0727a5e3d        | je3e63c130491f1ead9( 👘 🛅 temp |
| 🖃 🧰 apicrypt         | add+                          |
| 🗉 🧰 Apim             | Réduire                       |
| 🚞 Clefs              | Explorer                      |
| 🚞 Copi               | Ouvrir                        |
| 🚞 Nouv               | Bechercher                    |
| 🛅 pj                 | Add to Winamp's Bookmark list |
| 🛅 temp               | Fogueue in Winamp             |
|                      | Disuis Wisses                 |
| 🚺 APIV –             | Play III Winallip             |
| Biologies            | Partage et sécurité           |
|                      | 🖥 Analyse par AVG             |
|                      |                               |
| EuropeSi -           | Envoyer vers                  |
|                      | Couper                        |
| 📄 importati          | Copier                        |
| 🗉 🧰 MSOCacl          | Coller 🔨                      |
| 🛅 My Musid           |                               |
| 🗄 🧰 Program          | Supprimer                     |
|                      | Renommer                      |
|                      | Propriétés                    |

- Dans le volet de gauche faites un clic droit sur le fichier "Apimail-A.exe" nouvellement créé puis sur "envoyer vers" et cliquez sur "bureau (créer un raccourci)"

| APIMAIL-A.exe      |                | 4 599 k    | ζo       | Application            | 28/08/20  |
|--------------------|----------------|------------|----------|------------------------|-----------|
| 🚺 APIMAIL-A.zip    | Ouvrir         |            | 0        | Dossier compressé      | 15/06/20  |
| 😢 ApiTunnel.exe    | Exécuter er    | n tant que | o        | Application            | 25/11/20  |
| i 🖉 APIWebmail.exe | 🜆 Analyse pai  | r AVG      | o        | Application            | 21/12/20  |
| 🚺 APIWebmail.zip   | 🔍 PSPad        |            | o        | Dossier compressé      | 08/12/20  |
| 🖻 Corbeil.toc      | PSPad HEX      |            | o        | Fichier TOC            | 01/10/20  |
| 🖻 Corbeille.toc    | PSPad TextDiff |            | о        | Fichier TOC            | 29/10/20  |
| 🛅 dapib.exe        |                |            | 0        | Application            | 21/12/20  |
| 🛅 dapibPJ.exe      | Envoyer ve     | rs 🕨 🕨     | C        | 👌 Bureau (créer un rac | courci) N |
| 🗒 DeMailApic.api.t | Couper         |            | đ        | Destinataire           | 4         |
| 🔤 Entrée.toc       | Copier         |            | -        |                        |           |
| 🎒 eudapic.ini      |                |            | <u>.</u> | Dossier compressé      |           |
| 😻 Informations.hti | Créer un ra    | ccourci    | C        | Mes documents          |           |

Apimail-A est installé.

# **II Paramétrage**

#### 1 – Chemin du dossier "Clefs"

Au premier lancement d'Apimail-A la fenêtre de configuration s'ouvre (si ce n'est pas le cas cliquez sur le menu "Edition" puis sur "Préférences". Allez de suite sur l'onglet "Apicrypt" et cliquez sur le bouton "Défaut". Cette manipulation va indiquer à Apimail-A où se trouve le dossier de vos clefs de cryptage. (C:\Apicrypt)

| Préférence         | 95                                                        |                              |                 |           |                  |                            |
|--------------------|-----------------------------------------------------------|------------------------------|-----------------|-----------|------------------|----------------------------|
| Messagerie         | Liaison Dossier patient                                   | Apicrypt                     | Divers          |           |                  |                            |
| Chemir<br>clefs aj | n d'accès au dossier ''clef<br>picrypt sur une clef USB p | is'' (ceci vo<br>par exemple | us permet<br>e) | de change | r le réglage par | défaut afin de stocker vos |
| c:\apic            | rypt\                                                     |                              |                 |           |                  | Choisir<br>Défaut          |
| Cor                | npactage automatique de                                   | es pièces jo                 | intes crypt     | ées (LZO) |                  |                            |
|                    |                                                           |                              |                 |           |                  |                            |
| Préconfig          | gurer                                                     |                              |                 |           |                  | ОК                         |

#### 2 – Messagerie

Cliquez sur l'onglet "Messagerie". Si vous avez une adresse Intermedic, il vous suffit de cliquer sur le bouton "Pré-configurer" et de compléter votre mot de passe.

Important: il faut que vous soyez connecté à Internet pour que la pré-configuration fonctionne.

Si vous avez une adresse sur un autre domaine qu'Intermedic, il suffit de remplir les champs comme ci-dessous :

| Messagerie Liaison | Dossier patient Apicrypt Divers                      |                   |              |     |
|--------------------|------------------------------------------------------|-------------------|--------------|-----|
| Serveur SMTP :     | smtp.intermedic.org<br>(ex : smtp.monfournisseur.fr) |                   | 1            |     |
|                    | Authentification (require                            | s par certains se | rveurs smtp) |     |
| Serveur POP3 :     | pop.intermedic.org                                   |                   | 2            |     |
|                    | (ex : pop.monfournisseur.fr)                         |                   |              |     |
| Compte POP         | prénom.nom 3                                         | Relèver :         | Manuellement | 6 ~ |
|                    | (ex : JDurant)                                       |                   |              |     |
| Mot de passe :     | 4                                                    |                   |              |     |
|                    | Crypté                                               |                   |              |     |
| Adresse email :    | prénom.nom@intermedic.org                            | 5                 |              |     |
|                    | (ex:JDurant@monfournisseur.fr)                       |                   |              |     |
| Expédition im      | nédiate                                              |                   |              |     |

- 1 Entrez le serveur smtp
- 2 Entrez le serveur pop
- 3 Entrez votre compte POP
- 4 Entrez le mot de passe du compte de messagerie
- 5 Entrez l'adresse mail de réception du courrier crypté
  - **NB.** Cette adresse n'est JAMAIS au format "prénom.nom@medicalxx.apicrypt.org"
- 6 Paramétrer l'automatisation ou non de la relève des messages

#### 3 – Liaison dossier patient

Cliquez sur l'onglet Liaison Dossier patient.

Cliquez sur choisir et spécifiez en vous déplaçant sur l'arborescence de votre disque dur pour sélectionner le répertoire d'exportation des courriers vers votre logiciel métier.

| reference                                    |                                                                                                    |                                                         |                                                                        |                                                                                                 |                                                                   |
|----------------------------------------------|----------------------------------------------------------------------------------------------------|---------------------------------------------------------|------------------------------------------------------------------------|-------------------------------------------------------------------------------------------------|-------------------------------------------------------------------|
| Messagerie                                   | Liaison Dossier patient                                                                                         | Apicrypt                                                | Divers                                                                 |                                                                                                 |                                                                   |
| Apimail (<br>dans les<br>de votre<br>L'autom | peut exporter au format te<br>dossiers patients. Selon<br>disque (consultez la doc<br>atisme ne s'applique qu'a | exte, les do<br>votre logic<br>sumentation<br>ux messag | cuments reçu<br>iel, il faut plac<br>i de votre logi<br>es reçus via A | s et décryptés afin de le<br>er les fichiers générés d<br>ciel pour connaître ce d<br>.PICRYPT. | s importer par la suite<br>ans un dossier particulier<br>ossier). |
| C:\Prog                                      | ram Files\AxiSante2000\                                                                                         | COURRIEF                                                | RWYZI                                                                  |                                                                                                 | Choisir                                                           |
| Expo                                         | utation automatique lors o                                                                                      | du décrypta                                             | ge                                                                     |                                                                                                 |                                                                   |
| OCI                                          | ssique apimail·a                                                                                                |                                                         |                                                                        | Extension .x                                                                                    | ox.                                                               |
|                                              | aractères maxi                                                                                                  |                                                         |                                                                        | bd                                                                                              | ×                                                                 |
| ORe                                          | sutextxxx                                                                                                    |                                                         |                                                                        |                                                                                                 |                                                                   |
| Forc                                         | er des retours chariots no                                                                                      | me HPRIN                                                | 1 (CR unique                                                           | ment)                                                                                           |                                                                   |
|                                              |                                                                                                    |                                                         |                                                                        |                                                                                                 | (                                                                 |

Cochez la case "Exportation Automatique lors du décryptage" et par le menu déroulant choisissez l'extension du fichier voulue par votre logiciel métier. Validez par "Ok"

# III Réception du courrier

Pour recevoir vos courriers Apicrypt, cliquez sur le bouton "Relève", vos mails seront automatiquement décryptés lors de la réception et stockés dans le classeur "Entrées"

| 🐵 ApiMail-A - version monoutilisa 🔳 🗖 🔀 |  |  |  |  |  |  |  |
|-----------------------------------------|--|--|--|--|--|--|--|
| Fichier Édition Classeurs Messages Aide |  |  |  |  |  |  |  |
| Relève Envoi Nouveau Version 1.7.3      |  |  |  |  |  |  |  |
|                                         |  |  |  |  |  |  |  |

Un double clic sur un message dans la liste des messages reçus vous ouvre celui-ci et vous permet d'en prendre connaissance immédiatement

| Messages reçus                         |                          |                      |                                               |                                       |
|----------------------------------------|--------------------------|----------------------|-----------------------------------------------|---------------------------------------|
| Fichier Édition Classeurs Messages Aid | le                       |                      |                                               |                                       |
| De                                     | Date                     | Туре                 | Sujet                                         |                                       |
| * Sandrine<br>* Sandrine               | 2007-04-27<br>2007-04-27 | APICRYPT<br>APICRYPT | ITICKET 154801 test<br>ITICKET 01 test fictif | fictif biologie fo<br>biologie format |
|                                        |                          |                      |                                               |                                       |
|                                        |                          |                      |                                               |                                       |
|                                        |                          |                      | ······                                        |                                       |
|                                        |                          |                      |                                               |                                       |
|                                        |                          |                      |                                               |                                       |
|                                        |                          |                      |                                               |                                       |
| <                                      |                          |                      | []                                            | >                                     |
|                                        |                          |                      |                                               |                                       |

| 20070417-115426-1000                           |                    |
|------------------------------------------------|--------------------|
| chier Édition Classeurs Messages Aide          |                    |
| ype : APICRYPT Détail                          | Exporter Retraiter |
| Date: Tue, 17 Apr 2007 11:53:56 +0200          |                    |
| Subject: test fictif biologie format hprim 1   |                    |
| From: Manu <manu@netinfo.fr></manu@netinfo.fr> |                    |
| To: Nathalie.GREY@medical.apicrypt.org         |                    |
| Reply-To: sieman.aziz@medical.apicrypt.org     |                    |
| 0000046496                                     |                    |
| DUPONTEST                                      |                    |
| JEANNE                                         |                    |
| 80 RUE de l'été                                |                    |
| 59240 Dunkerque                                |                    |
| 09/02/53                                       |                    |
| 253026592100011                                |                    |
| 872222                                         |                    |
| 18/07/05                                       |                    |
| LABORATOIR LABM DUTEST                         |                    |
| . Destintaire test                             |                    |
| Evamen/s) du: 19/07/05 Valeurs normales        |                    |
| Hémogramme Normales Antérieurs                 |                    |
| HEMATIES                                       |                    |
| Hématocrite                                    |                    |
| Hémoglobine                                    |                    |
| T.C.M.H                                        |                    |
| C.C.M.H                                        |                    |
| V.G.M                                          |                    |
| LEUCOCYTES 4.800 /mm3 4.0 à 10.0               |                    |
| Polyn. Neutrophiles 51,8 %                     |                    |
| Polyn. Eosinophiles 6,4 %                      |                    |
| Polyn. Basophiles 1,4 %                        |                    |
| Lymphocytes 30,3 %                             |                    |
| Monocytes                                      |                    |
| PLAGOETTES                                     |                    |
| ****FIN****                                    |                    |
| ****FINFICHIER****                             |                    |
|                                                |                    |
|                                                |                    |
|                                                |                    |
|                                                |                    |

Si vous avez paramétré l'export automatique dans les préférences du logiciel les courriers reçus seront automatiquement exportés vers votre logiciel métier lors de la réception.

# IV Envoi du courrier

Pour envoyer un message cliquez sur le bouton "Nouveau" la fenêtre "Nouveau Message" s'ouvre.

| Cliquez sur "A' | pour accéder | à votre | carnet | d'adresses. |
|-----------------|--------------|---------|--------|-------------|
|-----------------|--------------|---------|--------|-------------|

| Nouveau Me:       | ssage 20110408-113207-10001 |                           |
|-------------------|-----------------------------|---------------------------|
| Fichier Édition C | lasseurs Messages Aide      |                           |
| <u>A:</u> }>      | Destinataire(s)             | Type OK                   |
| Sujet :           |                             |                           |
| Infos patient :   | 🗹 Entête H' (recommandée)   | Patient n*:               |
| Nom:              |                             | Adresse:                  |
| Prénom:           |                             |                           |
| né(e) le :        |                             |                           |
| N* Ss:            |                             | Date dossier : 08 04 2011 |
|                   |                             |                           |
|                   |                             |                           |
|                   |                             |                           |
|                   |                             |                           |
|                   |                             |                           |
|                   |                             |                           |
|                   |                             |                           |
|                   |                             |                           |
| PJ:               |                             | · ·                       |
|                   |                             |                           |

Sélectionnez votre correspondant dans la liste et cliquez sur le bouton "A" pour l'ajouter à la liste des destinataires. Validez votre choix par Ok.

| Choix des correspondants                                                                                                    |            |                                       |                                   |
|----------------------------------------------------------------------------------------------------|------------|---------------------------------------|-----------------------------------|
| Correspondants :                                                                                                    |            | Destina                               | ataires :                         |
| Nom<br>service technique apicrypt <support@medical59.apicrypt.org< th=""><th>p&gt; APICRYP</th><th>A A A A A A A A A A A A A A A A A A A</th><th>Nom<br/>service technique apicrypt</th></support@medical59.apicrypt.org<> | p> APICRYP | A A A A A A A A A A A A A A A A A A A | Nom<br>service technique apicrypt |
| Importer                                                                                                    | -          |                                       | _                                 |
| Nom :email                                                                                                    | Créer      |                                       | Annuler OK                        |

Il ne vous reste plus qu'à mettre le sujet de votre message et votre texte dans les zones prévues à cet effet.

Validez par "Ok" pour envoyer votre courrier.

| Nouveau         | u Message 20110408-113207-10001                                                                                                    |                                                                                                    |
|-----------------|----------------------------------------------------------------------------------------------------|----------------------------------------------------------------------------------------------------|
| Fichier Éditio  | ion Classeurs Messages Aide                                                                                                    |                                                                                                    |
| À:              | >     Destinataire(s)     Type       À:     service technique apicrypt <support@medical59.apicrypt.org>     APICRYPT</support@medical59.apicrypt.org> | the second second secon |
| Sujet :         | Compte rendu Test                                                                                                    |                                                                                                    |
| Infos patient : | : Entête H' (recommandée) Patient n°:                                                                                                    |                                                                                                    |
| Nom:            | Test Adresse:                                                                                                    |                                                                                                    |
| Prénom:         | Pierre                                                                                                    |                                                                                                    |
| né(e) le :      | 25 06 1982                                                                                                    |                                                                                                    |
| N* Ss:          | Date dossier : 08 04 2011                                                                                                    |                                                                                                    |
| -               |                                                                                                    |                                                                                                    |
| test            |                                                                                                    |                                                                                                    |
|                 |                                                                                                    |                                                                                                    |
|                 |                                                                                                    |                                                                                                    |
|                 |                                                                                                    |                                                                                                    |
|                 |                                                                                                    |                                                                                                    |
|                 |                                                                                                    |                                                                                                    |
|                 |                                                                                                    |                                                                                                    |
| 1               |                                                                                                    |                                                                                                    |
| PJ:             |                                                                                                    |                                                                                                    |
| L               |                                                                                                    |                                                                                                    |

**NB** Il est important pour vos correspondants de renseigner les champs "Nom", "Prénom" et "Date de naissance" du patient dans l'en-tête HPRIM; c'est ce qui va permettre au destinataire de ranger votre courrier facilement dans son dossier patient.

# V Carnet d'adresses

#### 1 - Importation

Il est possible d'importer un annuaire à partir d'un fichier xml téléchargé sur notre site (www.Apicrypt.org page "Annuaire"). Pour ce faire, sur la page du département de votre choix sélectionnez le format d'export "Apimail/ApiWebmail (xml)" et cliquez sur le bouton "Exporter":

| Exporter au format :           | ⊖Eudora ○Outlook    | (CSV) ( | 🔍 Apimail/Apiwebmail(xml) | OVcard Exporter  | Ne rien exporter |
|--------------------------------|---------------------|---------|---------------------------|------------------|------------------|
| Il y a <b>1358</b> résultats p | our votre recherche |         | 45                        |                  |                  |
| NOM                            | CP                  | Ville   | Specialite                | ADRESSE APICRYPT | Exporter         |

Puis enregistrez le fichier xml

| Téléchar   | rgement de fichier                                                          | × |
|------------|-----------------------------------------------------------------------------|---|
| Voulez-    | -vous ouvrir ou enregistrer ce fichier ?                                    |   |
| <b>(1)</b> | Nom : apicrypt.xml<br>Type : Document XML<br>Source : annuaire.apicrypt.org |   |
|            | Ouvrir Enregistrer Annuler                                                  | ) |

dans un répertoire où vous le retrouverez facilement par la suite :

| Enregistrer so                     | us               |              |      |          | ? 🛛         |
|------------------------------------|------------------|--------------|------|----------|-------------|
| Enregistrer dans :                 | 🚞 Test           | <u>A</u>     | · () | 1 🖻 🖽    |             |
| Mes documents<br>récents<br>Bureau | apicrypt.xml     | ¥            |      |          |             |
| Mes documents                      |                  |              |      |          |             |
| Poste de travail                   |                  |              |      |          |             |
|                                    | Nom du fichier : | apicrypt.xml |      | <b>~</b> | Enregistrer |
| Favoris réseau                     | Туре:            | XML Document |      | ~        | Annuler     |

Dans Apimail, par le bouton "importer"

|          | Destinataires :  |
|----------|------------------|
| Туре     | 0 Nom            |
| APICRYP1 | A                |
|          |                  |
| l        |                  |
|          | Bcc              |
| <u>×</u> |                  |
| -        | -                |
|          |                  |
|          |                  |
| Créer    |                  |
|          | Type<br>APICRYP1 |

recherchez le fichier que vous venez d'enregistrer et cliquez sur "Ouvrir".

| Duvrir                             |                    |                   |             | ? 🛛      |
|------------------------------------|--------------------|-------------------|-------------|----------|
| Regarder dans :                    | 🚞 Test             |                   | 🔽 🧿 🏚 📴 🛄 - |          |
| Mes documents<br>récents<br>Bureau | Papicrypt.xml      |                   |             |          |
| Mes documents                      |                    |                   |             |          |
| Poste de travail                   |                    |                   |             |          |
|                                    | Nom du fichier :   | apicrypt.xml      | <u> </u>    | Ouvrir 💦 |
| Favoris réseau                     | Fichiers de type : | XML Files (*.xml) | ✓           | Annuler  |

Votre carnet d'adresses est maintenant complété.

| onoepondento .                                                                                                    |                                                                                                    |                                                                                              |                | Destinataires : |  |
|----------------------------------------------------------------------------------------------------|----------------------------------------------------------------------------------------------------|----------------------------------------------------------------------------------------------|----------------|-----------------|--|
| Nom                                                                                                    |                                                                                                    | Туре                                                                                         |                | 0 Nom           |  |
| service technique apicrypt <support@<br>BBLI-SOLDARTES L. Lile <sami abiram<br="">ABI RAMIA Sami, Lille <sami abiram<br="">BRAHAM Thiery, Marquette les ille<br/>ABCART Etienne-denis, Marquilles <e<br>ACCART Caroline, Wattrelos <caroline<br>DACK (COCKENPOT Brigitte), Lille ce<br/>ADIAS Alain, Faches thumesnil <alain< td=""><td>medical53 apicypt.org&gt;<br/>mitradesante@medical53.apicypt.org&gt;<br/>IA@medical59.apicypt.org&gt;<br/>Thierry.ABRAHAM@medical59.apicypt.org&gt;<br/>itcmne-Denis ACCART Gmedical59.apicypt.org&gt;<br/>a.ACCARTY@medical59.apicypt.org&gt;<br/>dex &lt; ador.@medical59.apicypt.org&gt;<br/>ADIAS@medical59.apicypt.org&gt;</td><td>APICRYP1<br/>APICRYP1<br/>APICRYP1<br/>APICRYP1<br/>APICRYP1<br/>APICRYP1<br/>APICRYP1<br/>APICRYP1</td><td>A<br/>Cc<br/>Bcc</td><td></td><td></td></alain<></caroline<br></e<br></sami></sami></support@<br> | medical53 apicypt.org><br>mitradesante@medical53.apicypt.org><br>IA@medical59.apicypt.org><br>Thierry.ABRAHAM@medical59.apicypt.org><br>itcmne-Denis ACCART Gmedical59.apicypt.org><br>a.ACCARTY@medical59.apicypt.org><br>dex < ador.@medical59.apicypt.org><br>ADIAS@medical59.apicypt.org> | APICRYP1<br>APICRYP1<br>APICRYP1<br>APICRYP1<br>APICRYP1<br>APICRYP1<br>APICRYP1<br>APICRYP1 | A<br>Cc<br>Bcc |                 |  |
| Importer                                                                                                    |                                                                                                    | _                                                                                            |                |                 |  |
|                                                                                                    |                                                                                                    |                                                                                              | •              |                 |  |
| Nom :                                                                                                    |                                                                                                    |                                                                                              |                |                 |  |

#### 2 - Création manuelle

Pour créer manuellement une adresse entrez le nom de votre correspondant dans le champ "Nom" et son adresse Apicrypt dans le champ "email" cliquez ensuite sur le bouton "Créer" la nouvelle adresse est enregistrée dans votre carnet d'adresses.

| Correspondants :                                                                                    |                  |                | Destinat | aires : |                |
|----------------------------------------------------------------------------------------------------|------------------|----------------|----------|---------|----------------|
| Nom<br>service technique apicrypt <support@medical59.apicrypt.org></support@medical59.apicrypt.org> | Type<br>APICRYP1 | A<br>Cc<br>Bcc |          | Nom     | 2              |
| Importer Nom : service technique apicrypt email support@medical59.apicrypt.org                      | Créer            |                |          | Annuler | <u>-</u><br>ок |

#### CONTACT

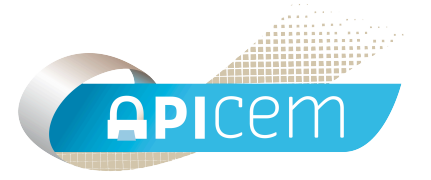

**APICEM** Centre d'Affaires CRÉANOR 3, route de Bergues 59210 COUDEKERQUE-BRANCHE

Tél : 03 28 25 13 97

Tél support technique : 03 28 63 00 65

Email : infoapicrypt@infoapicrypt.org

Site Internet : www.apicrypt.org